# Quanum®

# Placing Lab Orders

The Order Entry page enables you to file a complete lab order. Before you can file an order, you must provide at least all of the required information, indicated with an asterisk (\*).

Note: For more information, refer to the online help.

# Retrieve or Add a Patient

- 1 Navigate to the streamlined *Order Entry* page.
- 2 Do one of the following:
  - Retrieve an existing patient:

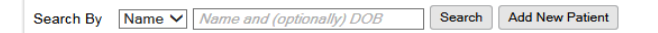

- a In the Search By list, click Name, SSN, or PID.
- **b** If you clicked *Name* or *PID*, type at least the first character of the patient's last name or patient ID in the adjacent box. If you clicked *SSN*, type at least the first three characters of the Social Security Number (SSN).
- c Click Search.
- d Click the appropriate patient in the search results list.
- Add a new patient:

| Patient Information |            |               |
|---------------------|------------|---------------|
| Add Patient Only    |            |               |
| Last Name *         | Address 1  | SSN           |
| First Name *        | Address 2  | PID *         |
| Middle Initial      | City       | Room/Location |
| DOB *               | State      | Select One    |
| Sex * 🗸             | Zip        |               |
| Home Phone          | Work Phone |               |
| Email               | Cell Phone |               |
|                     |            | Clear Back    |

- a Click Add New Patient.
- **b** In the *Patient Information* area, complete at least the required information.

# Provide Billing Information

1 At *Bill Type*, click the entity responsible for paying for the test (*Client*, *Patient*, or *Insurance*). The available options vary by client.

| Billing Information                                                                                                    |                                                                         |            |
|----------------------------------------------------------------------------------------------------|-------------------------------------------------------------------------|------------|
| Bill Type * Insurance V                                                                                                    |                                                                         |            |
| Guarantor Information                                                                                                    | Use Pa                                                                  | tient Info |
| Last Name  Address First Name Address Address Addres Address Addres Address Address Address Address Address Ad | ess 1 * SSN<br>ess 2 Relationship * Self V<br>* <u>Selet One</u> V<br>* |            |
| Insurance Information                                                                                                    |                                                                         |            |
| Primary O Secondary     Search or select from Available                                                                                                    | allable Carriers V S Primary<br>Carrier *                               |            |
| Carrier A                                                                                                    | Iype Insurance ID Standard Corum Number                                 |            |
| ,                                                                                                    | Secondary<br>Carrier<br>Insurance ID<br>Group Number                    |            |

2 Provide any guarantor or insurance information (if necessary). To specify a primary insurance carrier, begin typing the carrier name, and then click the appropriate one in the list. Then complete the required information on the right-hand side of the page.

To specify a secondary insurance carrier, click *Secondary* and repeat that procedure. (Not all labs and clients support secondary insurance.)

# Specify a Diagnosis

In the *Diagnoses* section, begin typing the diagnosis name or ICD code, and then click the appropriate one in the list.

| Diagnos | es                                                           |           |                                                   |                  | Hide Diagnoses |  |
|---------|--------------------------------------------------------------|-----------|---------------------------------------------------|------------------|----------------|--|
|         | Search or select from                                        | Added Dia | agnoses (1)                                       | Save As Favorite | Remove All     |  |
| Code    | Description 🔺                                                | 🕲 J201    | 201 Acute bronchitis due to Hemophilus influenzae |                  |                |  |
| J201    | Acute bronchitis due to Hemophilus influenzae                |           |                                                   |                  |                |  |
| B963    | Hemophilus influenzae as the cause of diseases classd elswhr |           |                                                   |                  |                |  |
| A492    | Hemophilus influenzae infection, unspecified site            |           |                                                   |                  |                |  |
| G000    | Hemophilus meningitis                                        |           |                                                   |                  |                |  |
| J14     | Pneumonia due to Hemophilus influenzae                       |           |                                                   |                  |                |  |
| A413    | Sepsis due to Hemophilus influenzae                          |           |                                                   |                  |                |  |
|         |                                                              |           |                                                   |                  |                |  |
|         |                                                              |           |                                                   |                  |                |  |

**Note:** If the *Diagnoses* section is collapsed, a diagnosis is not required. To add one anyway, click *View Diagnoses*.

### Specify a Test

1 In the *Tests* section, type at least two characters of the test name or order code, and then click the appropriate one in the list.

| Tests   |         |                                              |                                              |
|---------|---------|----------------------------------------------|----------------------------------------------|
| Standin | g Order | Companion                                    | Print Specimen Requirements                  |
|         |         | Search or select from                        | Added Tests (1) Save As Favorite Remove All  |
| Code    |         | Description 🔺                                | PHP - Quest Diagnostics - Horsham            |
| 93403   |         | DDX102-Historical Data Comp (1 Year)         | CBC (H/H, RBC, Indices, W Room Temperature V |
| 93404   | 0       | DDX102-Historical Data Comp (3 Years)        |                                              |
| 93410   |         | DDX211-Medicare Quality 5-Star (Current-YTD) |                                              |
| 93413   |         | DDX213-Medicare Risk Score HCC (Project-CYE) |                                              |

2 If an *Additional Information* section appears, provide the required information.

## Complete the Order

| order mornau                                         | 'n                                                                            |                                                                     |                                                                       | Additional Copie |
|------------------------------------------------------|-------------------------------------------------------------------------------|---------------------------------------------------------------------|-----------------------------------------------------------------------|------------------|
| Client *<br>Physician<br>Non-Phys Prov<br>Lab Ref ID | Test Client (Hq) Phl (97502840)<br>Test.Victor J (1144282351 G29882)<br>PECOS | Draw On or After<br>Fasting<br>Total Volume (ml)<br>Report Comments | Specimen Not Collected     O3/09/2017 Time     Yes     Ouration (hrs) |                  |
|                                                      |                                                                               | Internal Comments                                                   |                                                                       |                  |

- 1 If the appropriate client does not appear in the *Client* box, type the first few characters of the client's name and click the appropriate one in the list.
- 2 If the appropriate physician does not automatically appear in the *Physician* box, type the first few characters of the physician's last name, NPI, or UPIN, and click the appropriate one in the list (if required).
- 3 Click in the *Draw On or After* box and then click the appropriate date on the calendar, or type the date that the specimen was collected.
- 4 Complete any other required fields.
- 5 At the bottom of the page, click *Finalize* to complete the order now, or click *Hold* to save the order so you can complete it later. To have the specimen collected at a Patient Service Center (PSC), select *Include PSC Hold Letter* and then click *PSC Hold*.

Labels to Print 1 Include PSC Hold Letter

Finalize Hold Cancel

- 6 If the *Guarantor Address Validation* dialog box appears, click *Edit* to change the address, or click the correct address or the reason for not changing it, and then click *Continue*.
- 7 If the *Eligibility Verification* dialog box appears, do one of the following:
  - Click the option button next to the appropriate information (or click *Select All*), and then click *Continue*.
  - Click *Edit* to change the carrier or make other changes.
- 8 Print the requisition and labels, as appropriate.

#### For help, contact the Help Desk at 1.800.697.9302

© 2024 Quest Diagnostics Incorporated All rights reserved

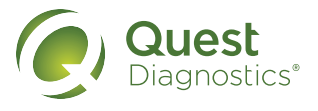